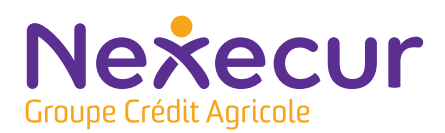

## NOTE D' I NFORMATION

## PACK NEXECUR

## Identifier les éléments en défaut de piles

Vous pouvez depuis votre clavier, identifier les éléments de votre système d'alarme en défaut de piles.

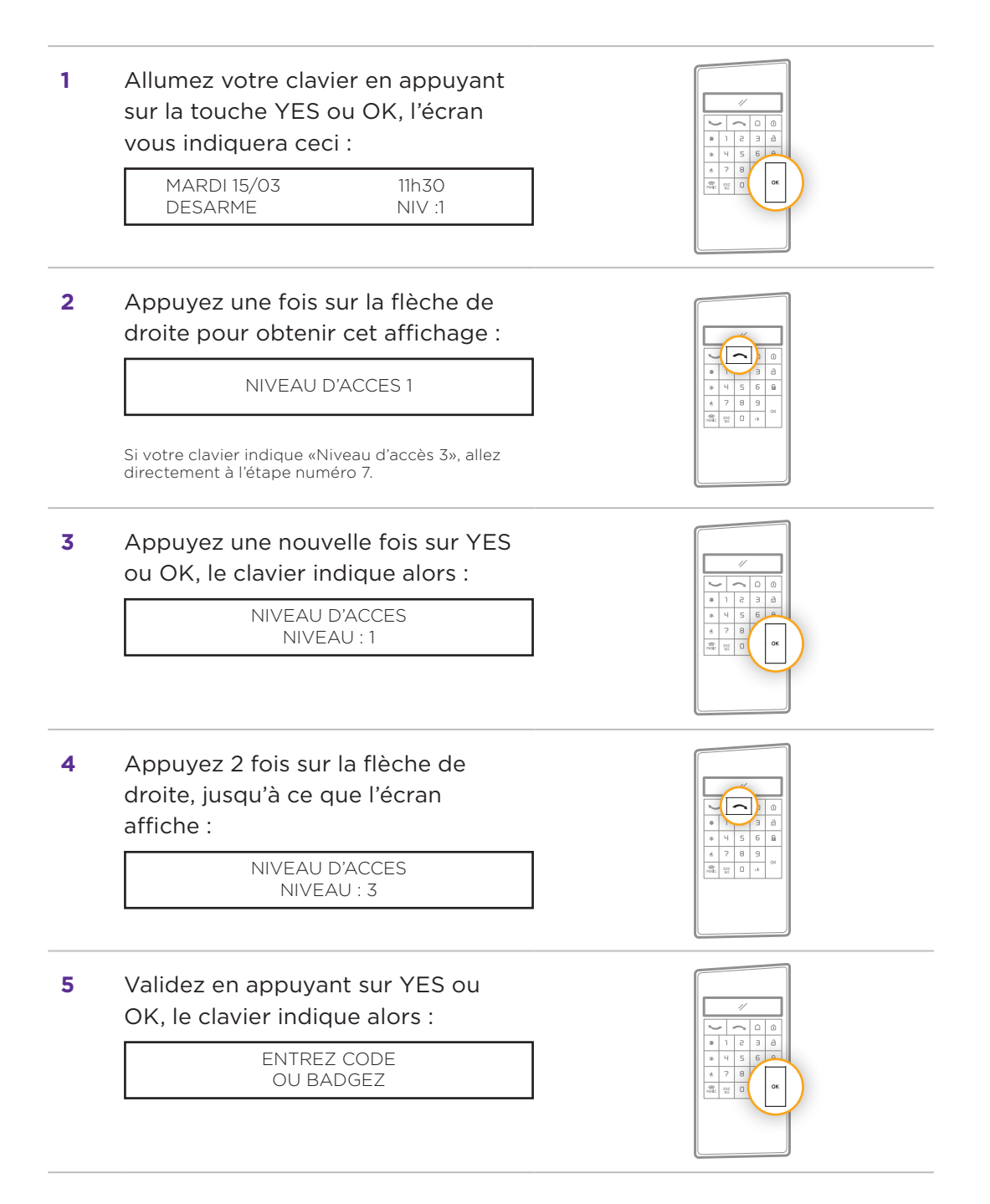

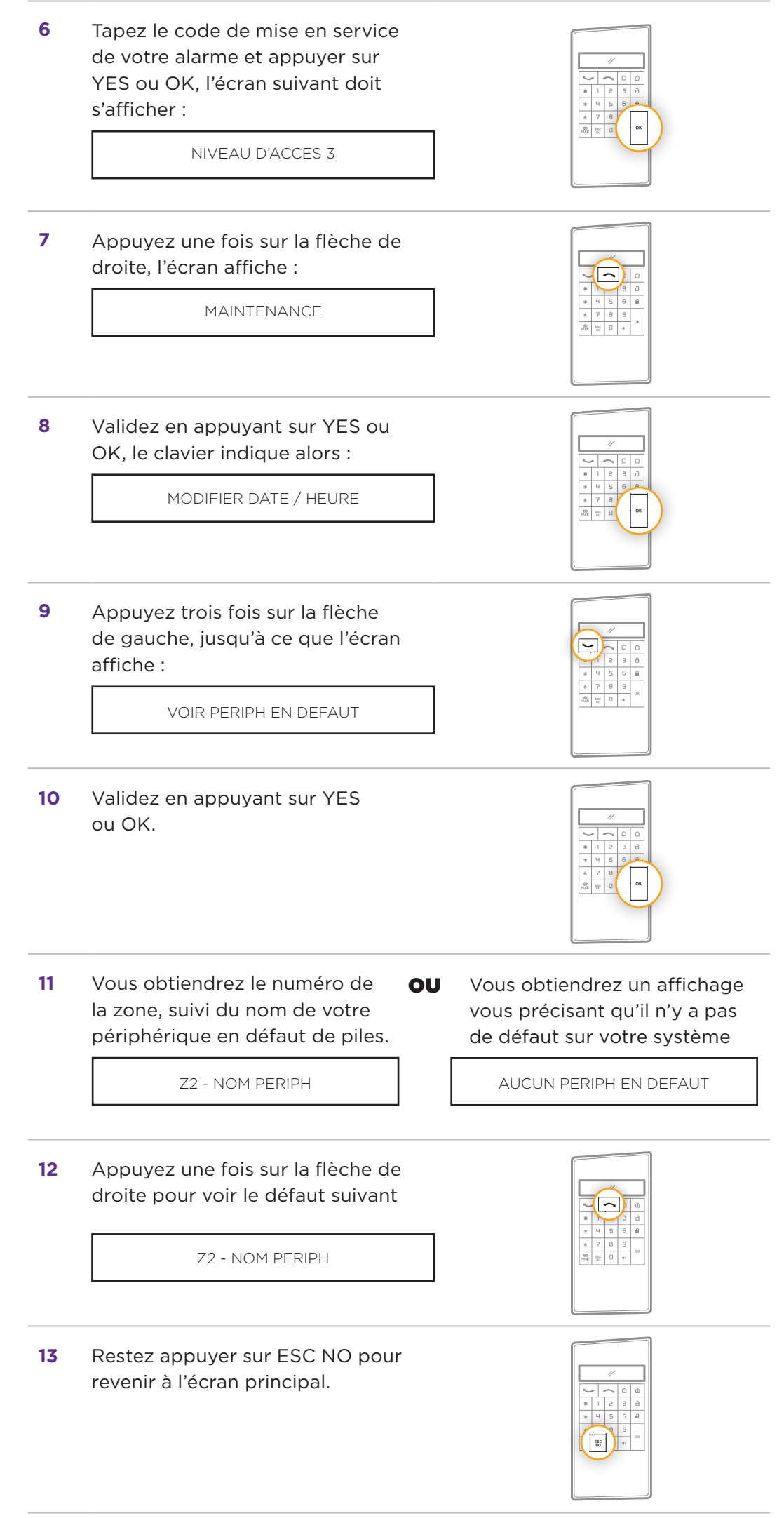

2024\_09\_Nexecur Note Info-Element-defaut-piles